# โรงเรียนเจียงทองพิทยาคม คุ่มือการใช้งาน SGS นักเรียน

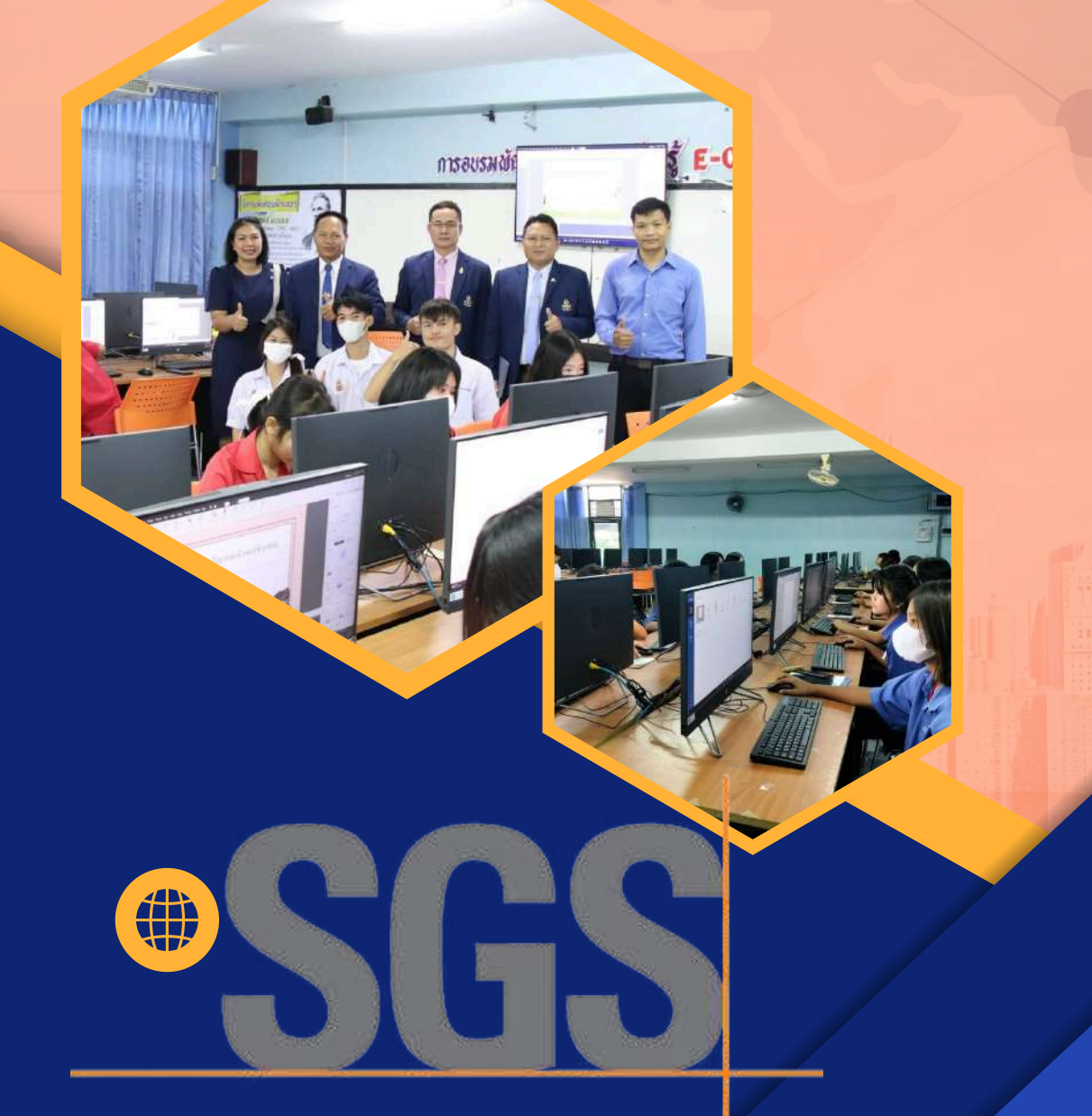

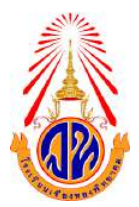

# โรงเรียนเจียงทองพิทยาคม คู่มือการใช้งาน SGS สำหรับผู้ปกครอง – นักเรียน

โปรแกรม SGS (Secondary Grading System) การวัดผลและประเมินผลการเรียนที่อยู่ในระบบเปิด โดยการ ประเมินผลผ่านอินเตอร์เน็ต ทำให้ระบบการประเมินผลมีความรวดเร็ว สะดวกและทันสมัย นักเรียนและ ผู้ปกครองสามารถดูผลการเรียนได้ด้วยตนเอง ผ่านเว็บไซต์ <u>https://sgs6.bopp-</u> <u>obec.info/sgss/security/signin.aspx</u> โดยปฏิบัติตามขั้นตอน ดังนี้

1. เปิดเว็บไซต์ <u>https://sgs6.bopp-obec.info/sgss/security/signin.aspx</u>

| 🍐 SGS สำเ                         | หรับนัก     | เรียนและผู้ข     | ปกครอง     |                    |          |                       | Gran                  | ny Apple 🗸 🔄<br>ຄຸດເບັ <sub>້</sub> າໃນໃ | <mark>กระบบ (2)</mark><br>ด้เข้าระบบ |
|-----------------------------------|-------------|------------------|------------|--------------------|----------|-----------------------|-----------------------|------------------------------------------|--------------------------------------|
| ข่าวประชาสัมพันธ์ ประ             | วดินักเรียน | ตรวจสอบเวลาเรียน | ผลการเรียน | ผลการสืบนไม่ผ่าน   | fhunoflu | พิมพ์ค่าร้องสอบแก้ตัว | พิมพ์ศารีองขอใบรับรอง | พิมพ์ ปท.6                               | Aunf shull                           |
| 🗟 ເປົາຈະນນ                        |             |                  |            |                    |          |                       |                       |                                          |                                      |
| ป้อนชื่อผู้ใช้และรหัสผ่านเพื่อเร  | ข้าระบบ     |                  |            |                    |          |                       |                       |                                          |                                      |
| <mark>เลซประจำตัวนักเ</mark> รียน |             |                  |            | 🗌 จาชื่อผู้ใช้     |          |                       |                       |                                          |                                      |
| <mark>เลขประจำตัวประชาชน</mark>   |             |                  |            | 🗌 จำรทัสผ่าน       |          |                       |                       |                                          |                                      |
|                                   |             |                  |            | 🗌 เข้าใช้อัตโนมัติ |          |                       |                       |                                          |                                      |
|                                   | (           | หกลง Cancel      | )          |                    |          |                       |                       |                                          |                                      |

 ป้อนรหัสผู้ใช้และรหัสผ่าน (โดยรหัสผู้ใช้คือ เลขประจำตัวนักเรียน และ รหัสผ่าน คือ เลขประจำตัว ประชาชน)

| lacks and seven as the seven as the seven as | สำหรับนัก       | าเรียนและผู้เ    | ปกครอง     |                 |         |                       | Gran                  | iny Apple 👻 🤘<br>คุณบังไม่ | ั <mark>กระบบ</mark><br>ด้เข้าระบบ |
|----------------------------------------------------------------------------------------------------|-----------------|------------------|------------|-----------------|---------|-----------------------|-----------------------|----------------------------|------------------------------------|
| ปาวประชาสมพัณธ์                                                                                                    | ประวัตินักเรียน | ดรวจสอบเวลาเรียน | ผลการเรียน | หลการสีบนไม่ฝาน | fhunefu | พิมพ์ค่าร้องสอบแก้ตัว | พิมพ์คำร้องขอใบวับรอง | พิมพ์ ปพ.6                 | Anní dw.1                          |
| <ol> <li>เข้าระบบ</li> <li>ป้อนชื่อผู้ใช้และรหัสฝา</li> </ol>                                                                                                    | านเพื่อเข้าระบบ |                  | เลข        | ประจำตัวนั      | ึกเรียน | (01234)               |                       |                            |                                    |
| <mark>เลซประจำตัวนักเรียน</mark>                                                                                                    |                 |                  |            | 🗌 จาซ่อผู้ใช้   |         |                       |                       |                            |                                    |
| <mark>เลขประจำตัวประชาช</mark> า                                                                                                    | ц               | ~                | - li       | ลขประชาช        | น (111  | .111111111            | 1)                    |                            |                                    |
|                                                                                                    |                 | Mnay Cancel      | )          |                 |         |                       |                       |                            |                                    |

3. เมนูในระบบประกอบด้วย

- 3.1 ข่าวประชาสัมพันธ์
- 3.3 ตรวจสอบเวลาเรียน
- 3.5 ผลการเรียนไม่ผ่าน
- 3.7 พิมพ์คำร้องสอบแก้ตัว
- 3.9 พิมพ์ ปพ.6

- 3.2 ประวัตินักเรียน
   3.4 ผลการเรียน
- 3.6 เลือกเสรี
- 3.8 พิมพ์คำร้องขอใบรับรอง
- 3.10 พิมพ์ ปพ.1

# 3.1 ข่าวประชาสัมพันธ์

|                                                   |                                    |                         |              |                      | Granny A              | pple Y Joonan | กระบบ 🥥 🧹<br>ชื่อนักเรียน |
|---------------------------------------------------|------------------------------------|-------------------------|--------------|----------------------|-----------------------|---------------|---------------------------|
| ดรวจสอบเวลาเรียน                                  | ผลการสียน                          | ผลการอิหเน็ปผ่าน        | เลือกเสรี    | สิมพ์สำรังเสงบนก์ส่ว | พิมพ์กำรัดหมดใบรับรอง | พิมพ์ ปพ.6    | พิงศ์ ปพ.1                |
|                                                   |                                    |                         |              |                      |                       |               |                           |
| ละนักเรียน<br>ข้อมูล ระหว่าง โรงเรียน             | และนักเรียนหรือผั                  | ไกครอง ดังนั้น นักเรียน | และผู้ปกครอง |                      |                       |               |                           |
| าม์รงเรียน หรือผู้บริหาร<br>ง วัน เวลา ที่ประกาศผ | ะ เมื่อมีข่าวสารเร่งด<br>เลให้หราบ | 74                      | 4            |                      |                       |               |                           |
|                                                   |                                    |                         |              |                      |                       |               |                           |
|                                                   |                                    |                         |              |                      |                       |               |                           |
|                                                   |                                    |                         |              |                      |                       |               |                           |

# 3.2 ประวัตินักเรียน

| ข่าวประชาสมพันธ์           | ประวัตินักเรียน            | ดรวจสอบเวลาเรียน           | ผลการเรียน            | ผลการเรียนไม่ผ่าน | เลือกเหรื      | พิมพ์สำร้องสอบแก้สำ | พิมพ์สาร้องขอใบรับรอง | พิมพ์ ปพ.6 | Raw 114.1 |
|----------------------------|----------------------------|----------------------------|-----------------------|-------------------|----------------|---------------------|-----------------------|------------|-----------|
| ประวัตินักเรียน 🚨          |                            |                            |                       |                   |                |                     |                       |            |           |
| โระเรียน                   |                            | สมัครเข้าเรียนใ            | นระคับ                |                   |                |                     |                       |            |           |
| เลขประจำตัวนักเรียน        |                            | ค่าเ                       | นำหน้า                |                   |                |                     |                       |            |           |
| สอ                         |                            | u                          | ามสกุล                |                   |                |                     |                       |            |           |
| เลขประชาชน                 |                            |                            | วันเกิด               |                   |                |                     |                       |            |           |
| anel                       |                            | L <sup>4</sup>             | ย้อชาติ               |                   |                |                     |                       |            |           |
| สัญชาติ                    |                            | 9                          | ศาสนา                 |                   |                |                     |                       |            |           |
| ปิดา                       |                            |                            | มารดา                 | 4                 |                |                     |                       |            |           |
| ผู้ปกครอง                  |                            |                            |                       |                   |                |                     |                       |            |           |
| กรุ๊ปเลือด                 |                            | ความ                       | มพิการ                |                   |                |                     |                       |            |           |
| สถานที่เกิด                |                            | สถานพ                      | ยาบาล                 |                   |                |                     |                       |            |           |
| ตำบลเกิด                   |                            | อ่าเ                       | กอเกิด                |                   |                |                     |                       |            |           |
| จำหวัดเกิด                 |                            | สถานะตามหะเบียน            | ราษฎร์                |                   |                |                     |                       |            |           |
| สถานะครอบครัว              |                            | โง                         | ารศัพท์               |                   |                |                     |                       |            |           |
| da (English)               |                            | นามสกุล (En                | iglish)               |                   |                |                     |                       |            |           |
| Father                     |                            | м                          | lother                |                   |                |                     |                       |            |           |
| Parent                     |                            | Nickname(En                | iglish)               |                   |                |                     |                       |            |           |
| Place Of Birth             |                            | Ac                         | ldress 125 หมู่       | 6 ก ท่าใหญ่ หนอก  | บ้วแดง ชัยภูมิ |                     |                       |            |           |
| ผู้บันทึก 7                | '06 นางสาวยุกา บุญเ        | สาว                        | <b>วันที่</b> 4 กรกฎา | ตม 2566 16:15     |                |                     |                       |            |           |
| ปรวัติการศึกษา             |                            |                            |                       |                   |                |                     |                       |            |           |
| บ                          | ที่เข้าเรียน 2566          | ภาคเรียนส่                 | ดีเข้าเรียน 1         |                   |                |                     |                       |            |           |
| วัน                        | ที่เข้าเรียน 14 พฤษศ       | ารม 2566 เข                | กเรียนชั้น ม.1        |                   |                |                     |                       |            |           |
| 1-                         | รเรียนเดิม                 |                            |                       |                   |                |                     |                       |            |           |
|                            | จังหวัด                    |                            |                       |                   |                |                     |                       |            |           |
| โรงเรียนเดิม               | (English)                  |                            |                       |                   |                |                     |                       |            |           |
| จังหวัดที่ตั้งโรงเรียนเดิม | (English)                  |                            |                       |                   |                |                     |                       |            |           |
| ชั้นเรี                    | <b>ยนสุดห้าย</b> ประกมศึกร | ราปีที่ 6 <b>หน่วยกา</b> ร | สรียนที่ได้           |                   |                |                     |                       |            |           |

# 3.3 ตรวจสอบเวลาเรียน

| กิซา     |                                |                             |                                                   | ไป                     |                                                                                                    |                |                                                                                                    |               |          |               |               |               |
|----------|--------------------------------|-----------------------------|---------------------------------------------------|------------------------|----------------------------------------------------------------------------------------------------|----------------|----------------------------------------------------------------------------------------------------|---------------|----------|---------------|---------------|---------------|
| ¥        |                                |                             |                                                   |                        |                                                                                                    | ∢ 1            | <br>1000                                                                                                    | 1 > 50        | /หน้า    |               |               |               |
| ภาคเรียน | ชั้น                           | วิชา                        | ชื่อวิชา                                          | ผู้สอน                 | ч                                                                                                    | วันที่         | ขาดเรียน                                                                                                    | ส่านวนคาบ     | หมายเหตุ | 1             |               |               |
| 2        | н.1                            | ด21204                      | คณิตศาสตร์เพิ่มเติม 2                             | นางสาวเมธาวี มณีสวรรณ์ | 0.5                                                                                                    | 18 มีนาคม 2567 | ขาด                                                                                                    | 1             |          |               |               |               |
|          | วิชา<br><b>&gt; ภาคเรียน</b> 2 | วิชา<br>ภาคเรียน ชื้น 2 ม.1 | ริพา<br><b>ภาลเรียน ชั้น วิชา</b><br>2 ม.1 ม21204 | วิชา<br>               | วิชา ไป<br>ภาคเรียน ขึ้น วิชา ซึ่งวิชา ผู้สอน<br>2 ม.1 ค.21204 คะนิตตาสตร์เพิ่มเติม 2 นางการแอกวิ มะนีสุวชระน์ | วิชา<br>✓      | ร้างา. <b>ไป</b> โป พี่ไป พี่ได้เป็น ชิ้น ริชา ชื่อริชา ผู้สอน นก. รันที่ 2 ม.1 ค.21204 ตรนิตตาสตร์เพิ่มเติม 2 นาะสาาเมธารี มเน็สรรรณ์ 0.5 18 มีนาคม 2567 | วิชาา ไป<br>✓ | วิชาา    | ร้างกาไป<br>✓ | วิชาา ไป<br>✓ | วิชาา ไป<br>✓ |

#### 3.4 ผลการเรียน

| shoules         | าสมพั    | uấ thườ                   | <b>ค</b> นักเสีย |            | ารสอบเวลา  | สโบระ     | ผลกา  | รเรียน | HRF    | าหรียนไ | alshna | uño   | nuati  | <b>A</b> sar | (Andorate | งบแก้ด้า |      | uwidhnio | หลโบรับร | M    | พิมพ์ ปพ.6 |
|-----------------|----------|---------------------------|------------------|------------|------------|-----------|-------|--------|--------|---------|--------|-------|--------|--------------|-----------|----------|------|----------|----------|------|------------|
| 8               | ΰn       | กรศึกษา 256               | i6 лาя           | เริยนที่ 2 |            |           |       |        |        |         |        |       |        |              |           |          |      |          |          |      |            |
| ภาคเรีย         | เ บีที   | 1 ภาคเรียนเ               | 1 4              |            |            |           |       |        |        |         |        |       |        |              |           |          |      |          |          |      |            |
| 25              | To       |                           |                  |            |            |           |       |        |        |         |        |       |        |              |           |          | < 1  | 9        | Jai 1 🕨  | 50   | /หน้า      |
|                 |          | 4.0                       |                  |            | 5.5        | ก่อนกลา   | 4/11R | สอบกล  | สามภาค | หลังกล  | กามาค  | สอบปล | คาณกาค | 19           | ונכב      | 2        |      | wan      | ารเรียน  |      |            |
| วขา             |          | 10005                     | 87               |            | หนวยกต     | เต็ม      | ได้   | เต็ม   | ได้    | เต็ม    | ได้    | เดิม  | ได้    | เต็ม         | ได้       | รอยละ    | ปกติ | แก้ตัว   | เรียนซ้ำ | เกรด | หมายเหตุ   |
| M21102          | ภาษาไ    | ทยพื้นฐาน                 |                  |            | 15         | 30        | 30.0  | 20     | 10.0   | 20      | 18.0   | 30    | 19.0   | 100          | 77.00     | 77.00    | 3.5  |          |          | 3.5  |            |
| ค21102          | คณิตศ    | าสตร์ 2                   |                  |            | 1.5        | 25        | 25.0  | 20     | 10.0   | 25      | 25.0   | 30    | 12.0   | 100          | 72.00     | 72.00    | 3    |          |          | 3    |            |
| 321102          | าหยาศ    | าสตร์ 2                   |                  |            | 1.5        | 25        | 24.0  | 20     | 12.0   | 25      | 24.0   | 30    | 21.0   | 100          | 81.00     | 81.00    | 4    |          |          | 4    |            |
| 721103          | การจอ    | กแบบและเทคโ               | นโลยี 1          |            | 0.5        | 25        | 23.0  | 20     | 10.0   | 25      | 23.0   | 30    | 15.0   | 100          | 71.00     | 71.00    | 3    |          |          | 3    |            |
| 221104          | วิหยาก   | ารค่านาณ 1                |                  |            | 0.5        | 25        | 25.0  | 20     | 15.0   | 25      | 25.0   | 30    | 21.0   | 100          | 86.00     | 86.00    | 4    |          |          | 4    |            |
| ศ21 <b>1</b> 02 | พระพุท   | ธศาสนา 2                  |                  |            | 0.5        | 25        | 23.0  | 20     | 15.0   | 25      | 23.0   | 30    | 20.0   | 100          | 81.00     | 81.00    | 4    |          |          | 4    |            |
| a21122          | สังตมดี  | กษา 2                     |                  |            | 1.0        | 25        | 25.0  | 20     | 20.0   | 25      | 25.0   | 30    | 19.0   | 100          | 89.00     | 89.00    | 4    |          |          | 4    |            |
| #21162          | ประวัติง | สาสตร์ 2                  |                  |            | 0.5        | 25        | 25.0  | 20     | 13.0   | 25      | 25.0   | 30    | 27.0   | 100          | 90.00     | 90.00    | 4    |          |          | 4    |            |
| w21102          | สุขสึกษ  | ยาและพลดึกษา              | n i              |            | 10         | 30        | 30.0  | 20     | 10.0   | 30      | 30.0   | 20    | 13.0   | 100          | 83.00     | 83.00    | 4    |          |          | 4    |            |
| ศ21102          | ดิลปิสัม | เพ้นธ์ 1                  |                  |            | 10         | 20        | 19.0  | 30     | 28.0   | 20      | 19.0   | 30    | 26.0   | 100          | 92.00     | 92.00    | 4    |          |          | 4    |            |
| p21102          | กาษาอ่   | ังกฤษพื้น <del>ฐาน</del>  |                  |            | 1.5        | 25        | 21.0  | 20     | 10.0   | 25      | 25.0   | 30    | 19.0   | 100          | 75.00     | 75.00    | 3.5  |          |          | 3.5  |            |
| ค21204          | ครมิตศ   | าสตร์เทิมเติม             | 2                |            | 0.5        | 25        | 24.0  | 20     | 11.0   | 25      | 19.0   | 30    | 14.0   | 100          | 68.00     | 68.00    | 2.5  |          |          | 2.5  |            |
| 21202           | ของเสร   | แข็งวิทยาศาสต             | ทร์ 1            |            | 0.5        | 25        | 24.0  | 20     | 20.0   | 25      | 25.0   | 30    | 17.0   | 100          | 86.00     | 86.00    | 4    |          |          | 4    |            |
| ส20232          | หน้าที่จ | งลเมือง 2                 |                  |            | 0.5        | 25        | 25.0  | 20     | 20.0   | 25      | 25.0   | 30    | 30.0   | 100          | 100.00    | 100.00   | 4    |          |          | 4    |            |
| \$21251         | เสรษฐก   | กิจทอเทียง <mark>1</mark> |                  |            | 1,0        | 30        | 24.0  | 20     | 16.0   | 30      | 29.0   | 20    | 16.0   | 100          | 85.00     | 85.00    | 4    |          |          | 4    |            |
| n21904          | ลูกเสือ  | - เนตรนารี                | 2                |            | 20.0       |           |       |        |        |         |        |       |        |              |           |          | 81   |          |          | 84   |            |
| n21905          | กิจกรร   | มชุมนุม 2                 |                  |            | 20.0       |           |       |        |        |         |        |       |        |              |           |          | 11   |          |          | ы    |            |
| n21906          | กิจกรร   | มเพื่อสังคมและ            | สาธารถ           | นประโยชน์  | 20.0       |           |       |        |        |         |        |       |        |              |           |          | - 84 |          |          | 84   |            |
| n21908          | กิจกรร   | unnenno 2                 |                  |            | 20.0       |           |       |        |        |         |        |       |        |              |           |          | 81   |          |          | BJ   |            |
| ประเภท          | วชา      | ที่เรียน/หิได้            | เฉลี่ย           | สะสม ที่   | สีบน/พิได้ | เฉลี่ยสะส | н     |        |        |         |        |       |        |              |           |          |      |          |          |      |            |
| พื้นสาน         | 5-540 L  | 11.0/11.0                 | 3.68             | 22.0/22    | 0          | 3.56      | -     |        |        |         |        |       |        |              |           |          |      |          |          |      |            |
| 100.00          |          | 25/25                     | 3 70             | 50/50      |            | 3.70      | -     |        |        |         |        |       |        |              |           |          |      |          |          |      |            |
| EVINERIA        | 8 G      | 00.00                     | 3.73             | 350,30     | 6          | w.1.9     |       |        |        |         |        |       |        |              |           |          |      |          |          |      |            |
| กิจกรรม         | (શડા.)   | 80/80                     | 5                | 100/160    | 8          |           | -     |        |        |         |        |       |        |              |           |          |      |          |          |      |            |
| GPA             |          | 3.68                      |                  |            |            |           |       |        |        |         |        |       |        |              |           |          |      |          |          |      |            |
| อ้หดับเ         | 1/ห้อง   | 2/28                      |                  |            |            |           |       |        |        |         |        |       |        |              |           |          |      |          |          |      |            |
| ถุ่นดับข่       | 1/ระดับ  | 13/150                    |                  |            |            |           |       |        |        |         |        |       |        |              |           |          |      |          |          |      |            |

# 3.5 ผลการเรียนไม่ผ่าน

| herni       | laniud   | ประวัตินัก  | าเรียน  |          | ndou   | มาวลาเรี | -         | uannal | ten.     |
|-------------|----------|-------------|---------|----------|--------|----------|-----------|--------|----------|
| ผลการเรียน  | Отна     | มพ และไม่มี | มีพลการ | าเรียน   |        |          |           |        |          |
| <b>A T</b>  | 0        |             |         | •        | 0      | ขอ       | 1 0 ▶ 2   | 5      | /หน้า    |
| ปีการศึกษา  | ภาคเรียน | ระดับชั้น   | วิชา    | ผู้สอน   | %      | ปกติ     | Grade     | แก้ตัว | เรียนข้า |
|             |          |             |         |          |        |          |           |        |          |
| Cancel      |          |             |         |          | -      | L ATL -  | aper cro  | 2022.0 |          |
| Copyright © | 2015 Co  | mputer Er   | nginee  | aring Co | s.,Ltd | All ri   | ghts rese | arved. |          |
| Get Get     | oogle Pl | ay          |         |          |        |          |           |        |          |
|             |          |             |         |          |        |          |           |        |          |
|             |          |             |         |          |        |          |           |        |          |
|             |          |             |         |          |        |          |           |        |          |
|             |          |             |         |          |        |          |           |        |          |

#### 3.6 เลือกเสรี

| ข่าวประชาสมพั      | <b>w</b> | ประวัตินักเรียน | <b>RE</b> TR | สอบเวลาส | tuni einn  | กรเลียน   | NRM  | กสอนไปฝ | าน เลือกม               |             | มฟสารั       | anauwir                   | a Ruwiel                                  | าร้องขอใบรับรอง              | พิมพ์ ปพ.6 | คมที่ป |
|--------------------|----------|-----------------|--------------|----------|------------|-----------|------|---------|-------------------------|-------------|--------------|---------------------------|-------------------------------------------|------------------------------|------------|--------|
| ทยวิชาที่เลือกเรีย | านแล้ว   |                 |              |          |            |           |      | รายใจ   | ก ที่สามารถเลื          | nla         |              |                           |                                           |                              |            |        |
| ××                 | 3        |                 | 4            | 0        | us4 0 ► 10 | ) /и      | น้า  | Man 199 | เงเฉพาะวิชาที่ยั<br>  👌 | ไม่ได้เลือค | 15การ<br>< 0 | เ <del>ลือก 1=</del><br>เ | <mark>รือกก่อนใต้ก่อ</mark><br>อง 0 ▶ 100 | <u>น 2=สุมเลือก</u><br>/หน้า |            |        |
| ลบ 🗋 กล่           | ม ห้อง   | รหัส วิชา นก.   | ส่วนที่      | ลำดับที่ | ผลการเลือก | ผู้บันหีก | เวลา | เสือก   | รห์ส วิชา นค            | ผู้สอน      | กลุ่ม        | ส่วนที่                   | ใบ เลือกแล้ว                              | วิธีการเลือก                 |            |        |

#### 3.7 พิมพ์คำร้องสอบแก้ตัว

### 3.8 พิมพ์คำร้องขอใบรับรอง

| รกาวประชาสมพันธ์ ประวัตินักเรียน                                                                                                    | สาวจสอบเวลาเรียน          | พลการเสียน      | ผลการเรียกไม่ฝาน | เมือกเหรี | พิมพ์สำร้องสอบแก้ตัว | พิมพ์คำร้องขอใบรับรอง | พิมพ์ ปพ.6 | Runi the.1 |
|----------------------------------------------------------------------------------------------------|---------------------------|-----------------|------------------|-----------|----------------------|-----------------------|------------|------------|
| 📚 พิมพ์ สำร้อง ปพ.7                                                                                                    |                           |                 | 1                |           |                      |                       |            |            |
| <ul> <li>เอกสาร (๑) ใบรับรองผลการเรียน ปพ</li> <li>ห่าง</li> <li>เพื่อ กมัดกระบบเพื่อเรียนต่อ</li> <li>รันที่เขียน 15 ส.ค. 67</li> <li>Copyright © 2015 Computer Enginee</li> <li>Google Play</li> </ul> | .7 () อีนๆ โปรดระบุหัวขัง | PDF<br>eserved. |                  |           |                      |                       |            |            |

# 3.9 พิมพ์ ปพ.6

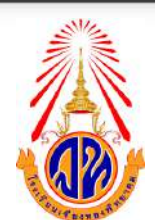

#### โรงเรียนเจียงทองพิทยาคม

รายงานผลการเรียน ปลายภาคเรียนที่ 2 ปีการศึกษา 2566 มัธยมศึกษาปีที่ 1 ห้อง 2 เลขที่ 22

.....

ชื่อ เด็กหญิงวินขญา นามสกุล ขินทรม เลขประจำตัว 07765 ครูที่ปรึกษา 1.นางสาวยุภา บุญสระ, 2.นายปรัตถกร จูมจะนะ

|        | 12                                 | หน่วย | การ  | ประเมิ | นผลสัม | สุทธิ์ | ศณ     | คือ       | actinica)     |
|--------|------------------------------------|-------|------|--------|--------|--------|--------|-----------|---------------|
|        | 201                                | กิต   | ເຫັນ | ได้    | ปกติ   | แก้ตัว | สักษณะ | วิเคราะท์ | กลูพูธอน      |
| 1      | วิชาพื้นฐาน                        |       |      |        |        |        |        |           | dina i        |
| w21102 | ภาษาไทยพื้นฐาน                     | 1.5   | 100  | 77.0   | 3.5    |        | 3      | 3         | ครูศีณัฐชญา   |
| A21102 | คณิตศาสตร์ 2                       | 1.5   | 100  | 72.0   | 3      |        | 3      | 3         | ครูเสาร์เล็ก  |
| 221102 | วิทยาศาสตร์ 2                      | 1.5   | 100  | 81.0   | 4      |        | 3      | 3         | កន្ទរោមទ      |
| 221103 | การออกแบบและเทคโนโลปี 1            | 0.5   | 100  | 71.0   | 3      |        | 3      | 3         | ครูณะภาพร     |
| 21104  | วิทยาการคำนวณ 1                    | 0.5   | 100  | 86.0   | 4      |        | 3      | 3         | ครูยุภา       |
| 121102 | พระพุทธศาสนา 2                     | 0.5   | 100  | 81.0   | 4      |        | 3      | 2         | ครูขยานันท์   |
| 821122 | สังคมพึกษา 2                       | 1.0   | 100  | 89.0   | 4      |        | 3      | 3         | ครูทนงศักดี   |
| 121162 | ประวัติศาสตร์ 2                    | 0.5   | 100  | 90.0   | 4      |        | 3      | 3         | ครูสหรัชต์    |
| w21102 | สุขศึกษาและพลศึกษา                 | 1.0   | 100  | 83.0   | 4      |        | 3      | 3         | ครูวิชัย      |
| 121102 | ศิลป์สัมพันธ์ 1                    | 1.0   | 100  | 92.0   | 4      |        | 3      | 1         | ครูวันนัด     |
| a21102 | ภาษาอังกฤษพื้นฐาน                  | 1.5   | 100  | 75.0   | 3.5    |        | 3      | 2         | ครูพรหมณิชชา  |
|        | วิชาเพิ่มเติม                      |       |      |        |        |        |        |           |               |
| R21204 | คณิตศาสตร์เพิ่มเดิม 2              | 0.5   | 100  | 68.0   | 2.5    |        | 2      | 3         | ครูเมธาวี     |
| 121202 | ของเล่นเชิงวิทยาศาสตร์ 1           | 0.5   | 100  | 86.0   | 4      |        | 3      | 3         | ครูถุทัยรัตน์ |
| 120232 | หน้าที่พลเมือง 2                   | 0.5   | 100  | 100.0  | 4      |        | 3      | 3         | ครูยุภา       |
| 21261  | เศรษฐกิจพอเพียง 1                  | 1.0   | 100  | 85.0   | 4      |        | 3      | 3         | ครูสาวิครี    |
|        | วิชากิจกรรม                        |       |      |        |        |        |        |           |               |
| 121904 | ลูกเสือ - เนตรนารี 2               | 20.0  |      | 0.0    | R.     |        |        |           | ครูสุภัจฉริยะ |
| 121905 | กิจกรรมชุมนุม 2                    | 20.0  |      | 0.0    | R      |        |        |           | ครูยุภา       |
| 121906 | กิจกรรมเพื่อสังคมและสาธารณประโยชน์ | 20.0  |      | 0.0    | я      |        |        |           | ครูยุภา       |
| n21908 | กิจกรรมแนะแนว 2                    | 20.0  | -    | 0.0    | 8      |        |        |           | ครูประมวล     |
|        |                                    |       |      |        |        |        |        |           |               |
|        |                                    |       |      |        |        |        |        |           |               |
|        |                                    |       |      |        |        |        |        |           |               |
|        |                                    |       |      |        |        |        |        |           |               |
|        |                                    |       |      |        |        |        |        |           |               |
| _      |                                    |       |      |        |        |        |        |           |               |

|                                                 | ผลการเรียน                   |           |     | Str.  | 311  |
|-------------------------------------------------|------------------------------|-----------|-----|-------|------|
| W25                                             | เรียน                        | ได้       |     | เรียน | ได้  |
| พื้นฐาน                                         | 11.0                         | 11.0      | นก. | 22.0  | 22.0 |
| เพิ่มเดิม                                       | 2.5                          | 2.5       | นก. | 5.0   | 5.0  |
| รวม                                             | 13.5                         | 13.5      | นณ  | 27.0  | 27.0 |
| ผลการเรียนเ<br>อันดับที่ของท่<br>อันดับที่ของร่ | ฉลี่ย (GPA)<br>ร้อง<br>เหล้า | 3.68<br>2 |     | 3.5   | 59   |

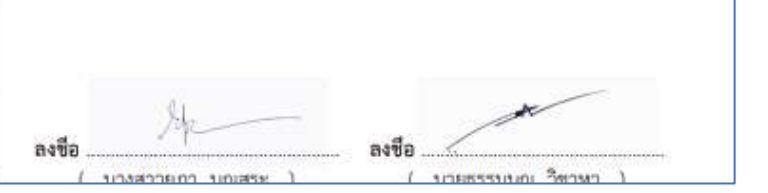

#### 3.10 พิมพ์ ปพ.1

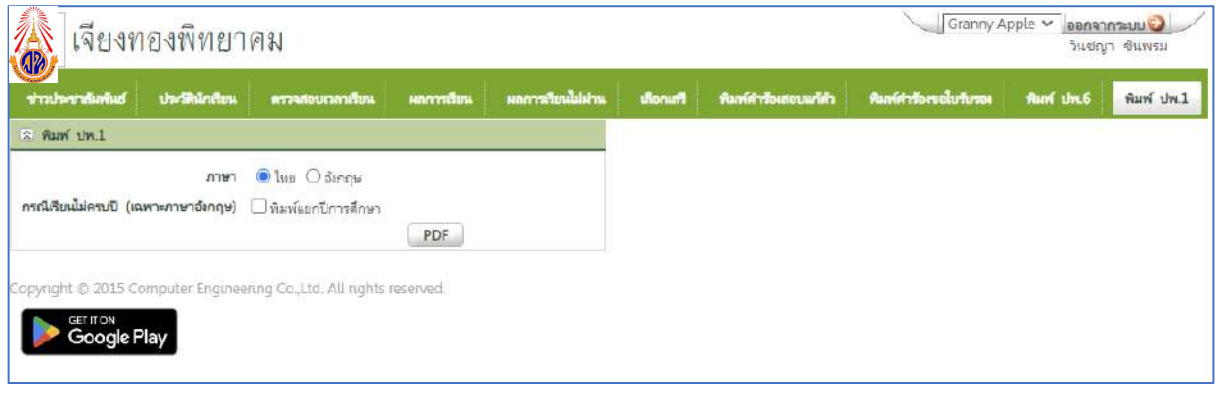

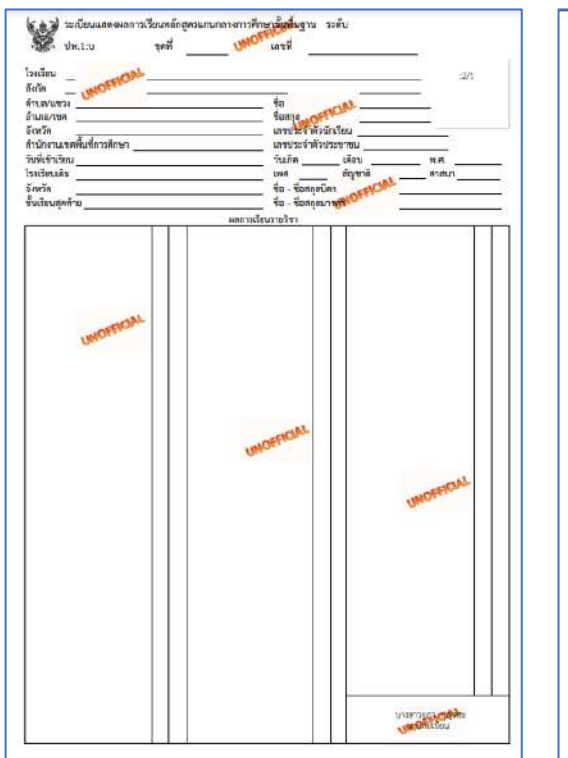

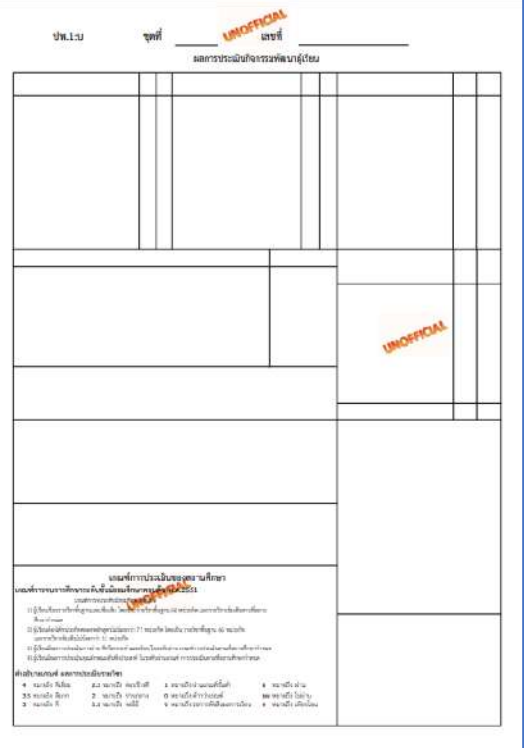

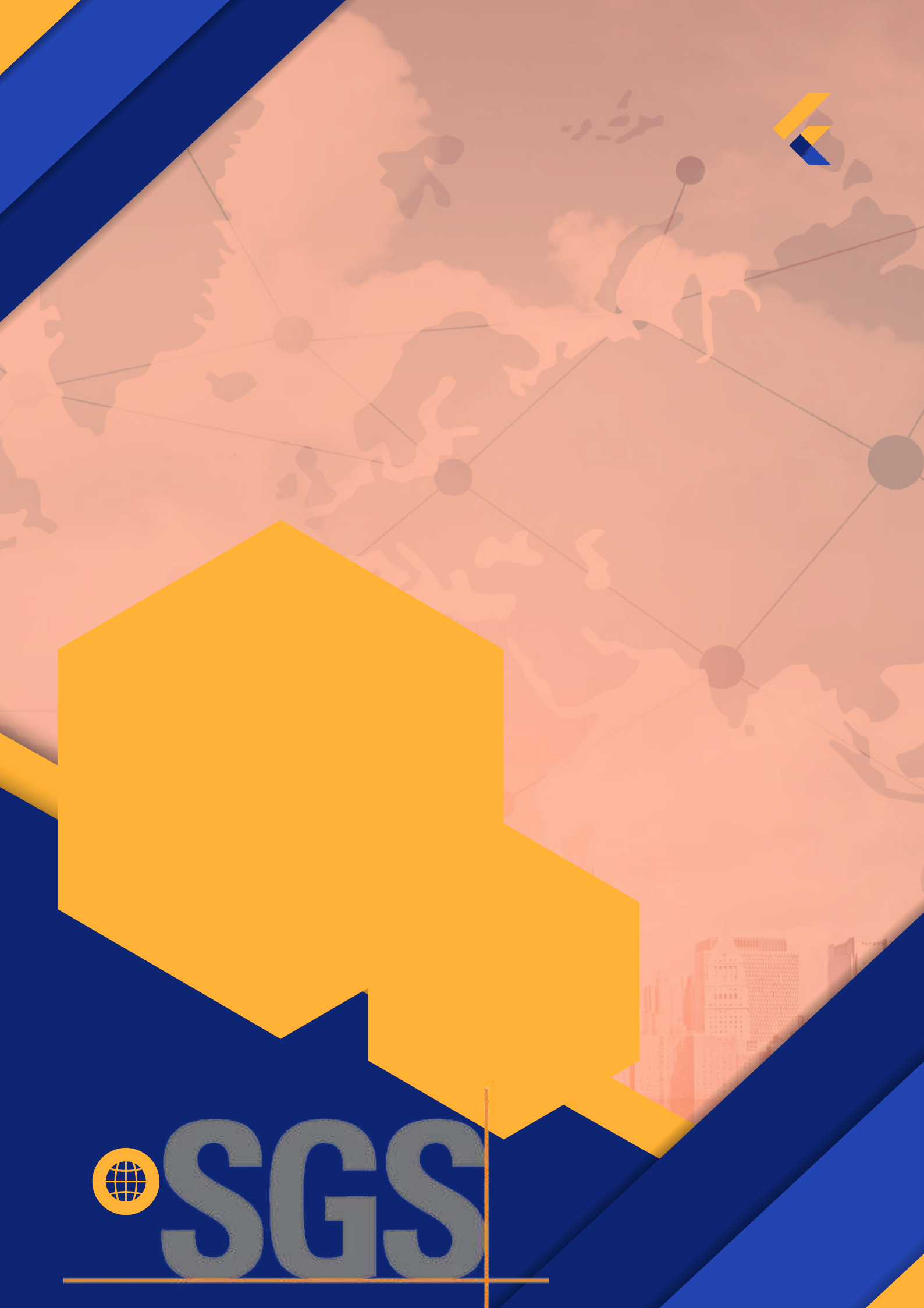